## Sélectionner une page d'accueil Internet

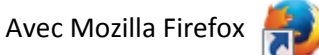

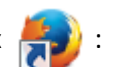

- se connecter à la page web désirée http://sites79.ac-poitiers.fr/enr79
- cliquer sur « <u>O</u>utils » ou « **=** » puis sur « <u>O</u>ptions »,
- cliquer sur le bouton « Général », sur le bouton « Page courante » puis valider.

### Ancienne version de Firefox

| Page d'accueil Internet - Site des écoles des                                                     | s Deux-Sèvres - Mozilla Firefox                                                                                                    |
|---------------------------------------------------------------------------------------------------|----------------------------------------------------------------------------------------------------|
| Ejchier Édition Affichage Historique Marque-pages Page d'accueil Internet - Site des écoles des + | Qutils<br>Télé<br>Modules complémentaires<br>Configurer Sync                                                                                              |
| Les plus visités Scoop.it! E Sit@62i [Accuel<br>Site des                                          | Développeur <u>W</u> eb<br>Informations sur la page<br>Comme <u>n</u> cer la navigation privée Ctrl+Maj+P<br>Supprimer l'historique récent Ctrl+Maj+Suppr |
| Accueil du site > Page<br>Page d'accueil Internet                                                 | Page d'accueil Internet                                                                                                    |

### Nouvelle version de Firefox

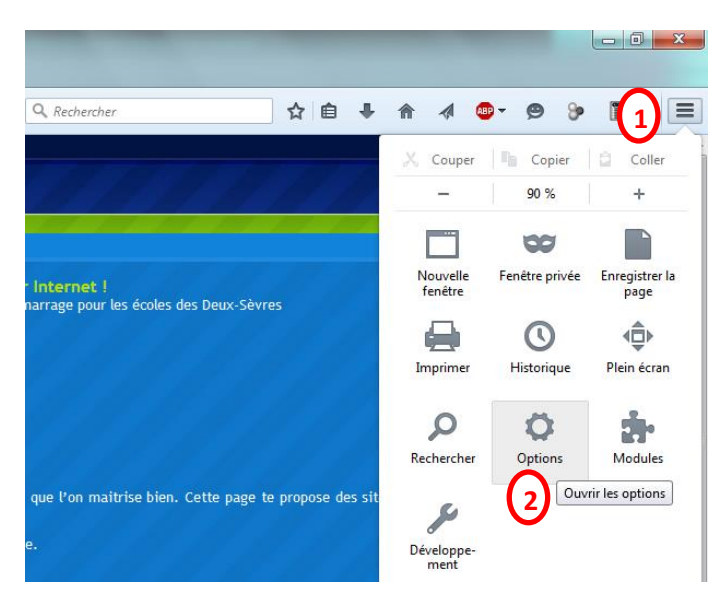

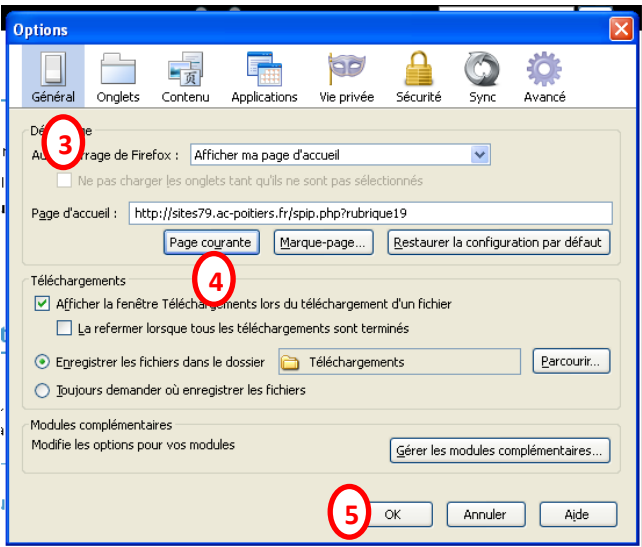

# Avec Internet Explorer

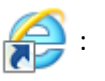

- se connecter à la page web désirée <u>http://sites79.ac-poitiers.fr/enr79</u>

- cliquer sur « Outils » ou « 🙀 » puis sur « Options Internet »,

- cliquer sur l'onglet « Général », sur le bouton « Page actuelle » puis valider

### Ancienne version d'Internet explorer

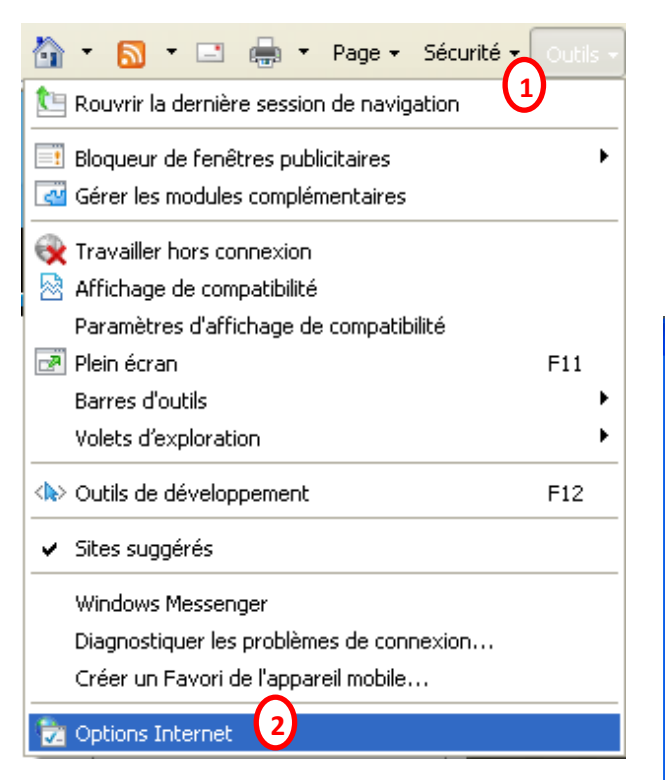

### Nouvelle version d'Internet Explorer

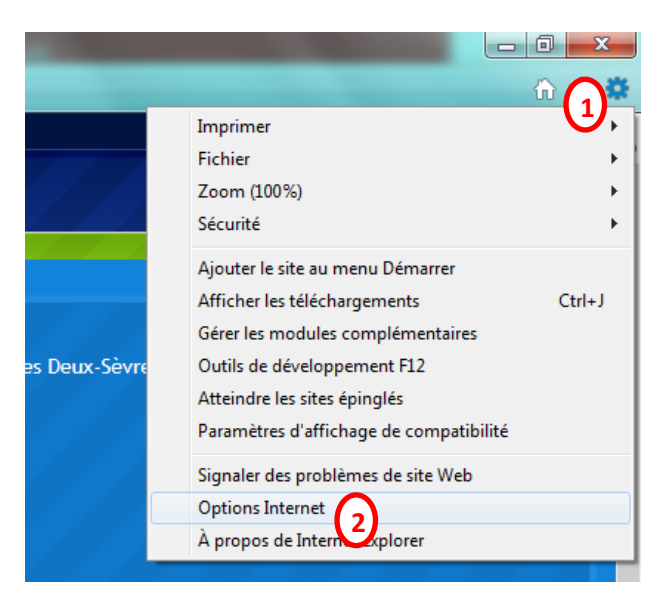

| Options Int                                                                   | ernet 🤶 🏹                                                                                                    |  |
|-------------------------------------------------------------------------------|----------------------------------------------------------------------------------------------------|--|
| Général                                                                       | curité Confidentialité Contenu Connexions Programmes Avancé                                                                        |  |
| Page 3                                                                        | narrage                                                                                                    |  |
| Pour créer des onglets de page de démarrage, entrez une adresse par<br>ligne. |                                                                                                    |  |
| http://sites79.ac-poitiers.fr/spip.php?rubrique19                             |                                                                                                    |  |
|                                                                               |                                                                                                    |  |
| Historique                                                                    | Page actuelle Par défaut Page vierge                                                                                               |  |
| Ð                                                                             | Supprimer les fichiers temporaires, l'historique, les cookies, les mots de<br>passe enregistrés et les données de formulaires Web. |  |
|                                                                               | Supprimer l'historique de navigation en quittant le navigateur                                                                     |  |
|                                                                               | Supprimer Paramètres                                                                                                    |  |
| Recherch                                                                      | es                                                                                                    |  |
| P                                                                             | Modifier les paramètres de recherche par défaut. Paramètres                                                                        |  |
| Onglets                                                                       |                                                                                                    |  |
|                                                                               | onglets                                                                                                    |  |
| Apparence                                                                     |                                                                                                    |  |
|                                                                               | uleurs Langues Polices Accessibilité                                                                                               |  |
|                                                                               |                                                                                                    |  |
|                                                                               |                                                                                                    |  |
|                                                                               |                                                                                                    |  |
|                                                                               |                                                                                                    |  |